- 1 きっぷの名称 「スーパー早特きっぷ」
- 2 発売期間 平成 28 年 3 月 1 日 (火)~平成 29 年 3 月 17 日 (金) ご利用開始日の 1 ヶ月前(10:00)~14 日前(23:00)までの発売
- 3 ご利用期間 平成 28 年 4 月 1 日 (金) ~ 平成 29 年 3 月 31 日 (金) 平成 28 年 3 月 31 日 (木)までのご乗車分も現在発売しています。
- 4 購入方法

JR西日本ネット予約「e5489」専用商品です。「J-WESTネット会員登録(無料)」するだけで、携帯電話、パソコン、スマートフォンからご予約いただけます。「スーパー早特きっぷ」専用ページ(パソコン及びスマートフォン)からなら、より簡単に予約できます。決済は「e5489」のご利用対象のクレジットカードで行います。

J-WESTカードに限らずお持ちのクレジットカードでご購入いただけます。

🏸 📭 💖 🤮 🔤 VISA 🛈 🔜 🛄

5 きっぷの内容

設定区間の「のぞみ」「みずほ」「さくら」等の普通車指定席がご利用になれます。

大分駅発着で新幹線と在来線特急を乗り継ぐ駅は小倉駅となります。長崎駅発着で新幹線と在来線特急を乗り継ぐ駅は博 多駅または新鳥栖駅となります。熊本・鹿児島中央駅発着で「のぞみ」をご利用の場合は、博多駅での乗り継ぎとなりま す。

このきっぷで予約いただける席数には限りがございますので、お早めにお求めください。満席の 場合はご容赦ください。

ご希望の列車の指定席が予約できた場合に限り発売いたします。

ご乗車の際は、JR西日本・JR九州の主な駅のみどりの窓口・券売機等で、決済に使用したクレジットカードにより、あらかじめきっぷをお受け取りのうえご乗車ください。

きっぷの受取り前後に関わらず、ご予約いただいた列車の変更は一切できません。

ご予約いただいた列車・設備に限り有効です。他の列車または他の設備にご乗車になる場合は、 改めて特急料金等が必要になります。(他の列車の自由席にもご乗車いただけません。)

ご予約いただいた列車より先に出発する列車にご乗車される場合、新たに無割引の運賃・料金をお支払いただきます。(お持ちのきっぷには証明をさせていただき、JR西日本の駅にて無手数料で払いもどしさせていただきます)その他、詳しいお取扱いについては、「おでかけネット」をご覧ください。

払いもどしは、未使用で有効期間内に限り手数料をいただき取り扱います。

6 設定区間及びおねだん(「こども」用の設定もございます)

| 設定区間       |   |            | 発売額      | 通常価格     | おトク額    |
|------------|---|------------|----------|----------|---------|
| 新大阪 (大阪市内) | ~ | 小 倉(北九州市内) | 10,290 円 | 14,450 円 | 4,160 円 |
| 新神戸(神戸市内)  | ~ | 小 倉(北九州市内) |          | 14,120 円 | 3,830円  |
| 新大阪 (大阪市内) | ~ | 博 多(福岡市内)  |          | 15,310 円 | 5,020 円 |
| 新神戸(神戸市内)  | ~ | 博 多(福岡市内)  |          | 14,990 円 | 4,700 円 |
| 新大阪 (大阪市内) | ~ | 熊本         | 12,860 円 | 18,850円  | 5,990円  |
| 新神戸(神戸市内)  | ~ | 熊本         |          | 18,520 円 | 5,660円  |
| 新大阪 (大阪市内) | ~ | 鹿児島中央      | 14,400 円 | 22,210 円 | 7,810円  |
| 新神戸(神戸市内)  | ~ | 鹿児島中央      |          | 21,890円  | 7,490 円 |
| 新大阪 (大阪市内) | ~ | 長崎         | 12,860 円 | 18,610 円 | 5,750円  |
| 新神戸(神戸市内)  | ~ | 長崎         |          | 18,290 円 | 5,430 円 |
| 新大阪 (大阪市内) | ~ | 大分         | 12,300 円 | 17,800円  | 5,500円  |
| 新神戸(神戸市内)  | ~ | 大分         |          | 17,480 円 | 5,180 円 |
| 岡山         | ~ | 熊本         | 12,500 円 | 17,000 円 | 4,500 円 |
| 岡山         | ~ | 鹿児島中央      | 14,000円  | 20,700 円 | 6,700円  |
| 広島(広島市内)   | ~ | 熊本         | 11,000 円 | 13,540 円 | 2,540 円 |
| 広 島(広島市内)  | ~ | 鹿児島中央      | 13,000 円 | 17,880円  | 4,880円  |

おねだんは片道あたりの金額です。「スーパー早特きっぷ」にセットされる専用の片道乗車券には、特定都区市内 制度(大阪市内・神戸市内・広島市内・北九州市内・福岡市内)が適用されます。

通常価格は通常期に新幹線「のぞみ」「みずほ」の普通車指定席で片道利用した場合の特急券と乗車券の合計額で す。なお、大分駅発着は小倉駅で、長崎駅発着は博多駅で新幹線と在来特急を乗り継いだ場合の価格です。普通車 指定席のみの設定です。普通車自由席及びグリーン車用の設定はございません。 7 ご利用方法(例:パソコンから予約し、J-WESTカード以外のカードで購入する場合) 「JRおでかけネット」の「J-WESTネット会員新規登録」をクリック メールアドレスを登録 登録アドレスに「会員登録用メール」を受信し、「登録用URL」をクリック 会員登録画面で、氏名・パスワード等を入力。登録アドレスに「会員登録完了メール」を受信 し、「J-WEST ID」を確認。「J-WEST ID」と「パスワード」でログイン 決済するクレジットカードを登録 「e5489」で設定区間・14 日後以降の日付を入力し、画面に従い予約

一度会員登録すれば、以後は 以降の手続きで簡単にご予約いただけます。